i

#### Welcome to the DISH POS dashboard. In this tutorial, we show you how to add and manage customers.

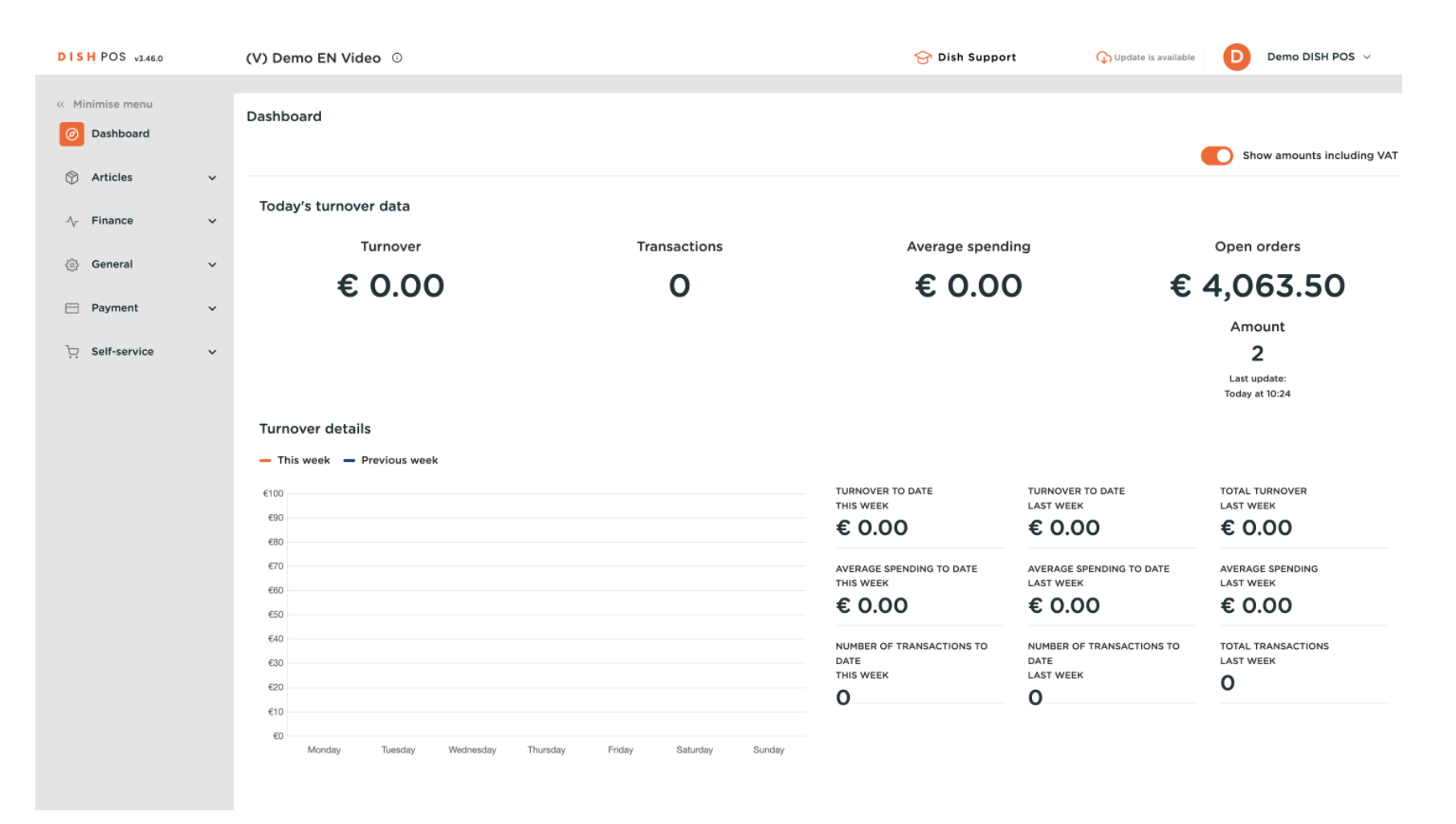

**DISH** How do I add and manage customers?

#### First, click on General.

D

by METRO

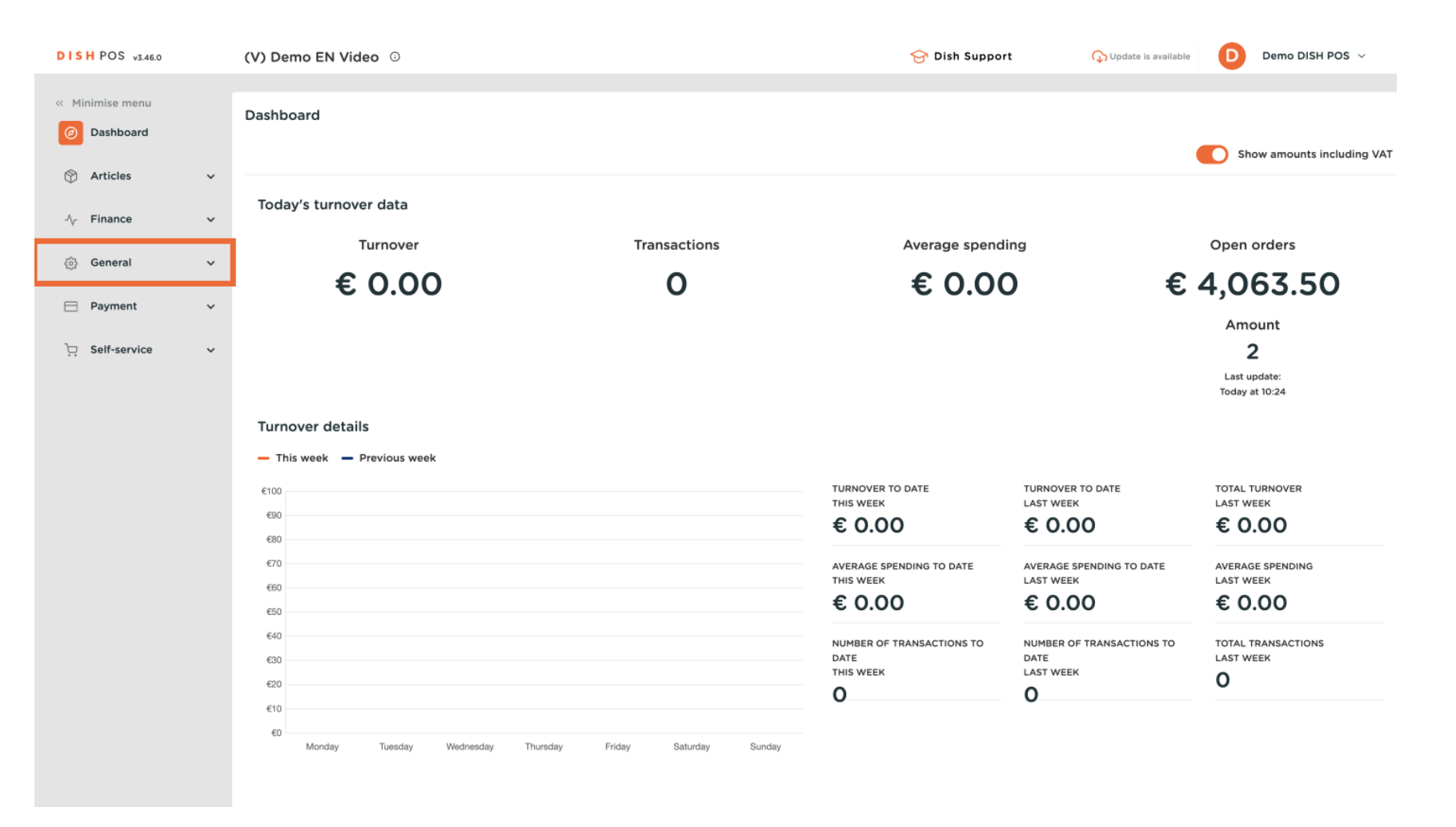

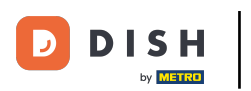

#### Then go to Customers.

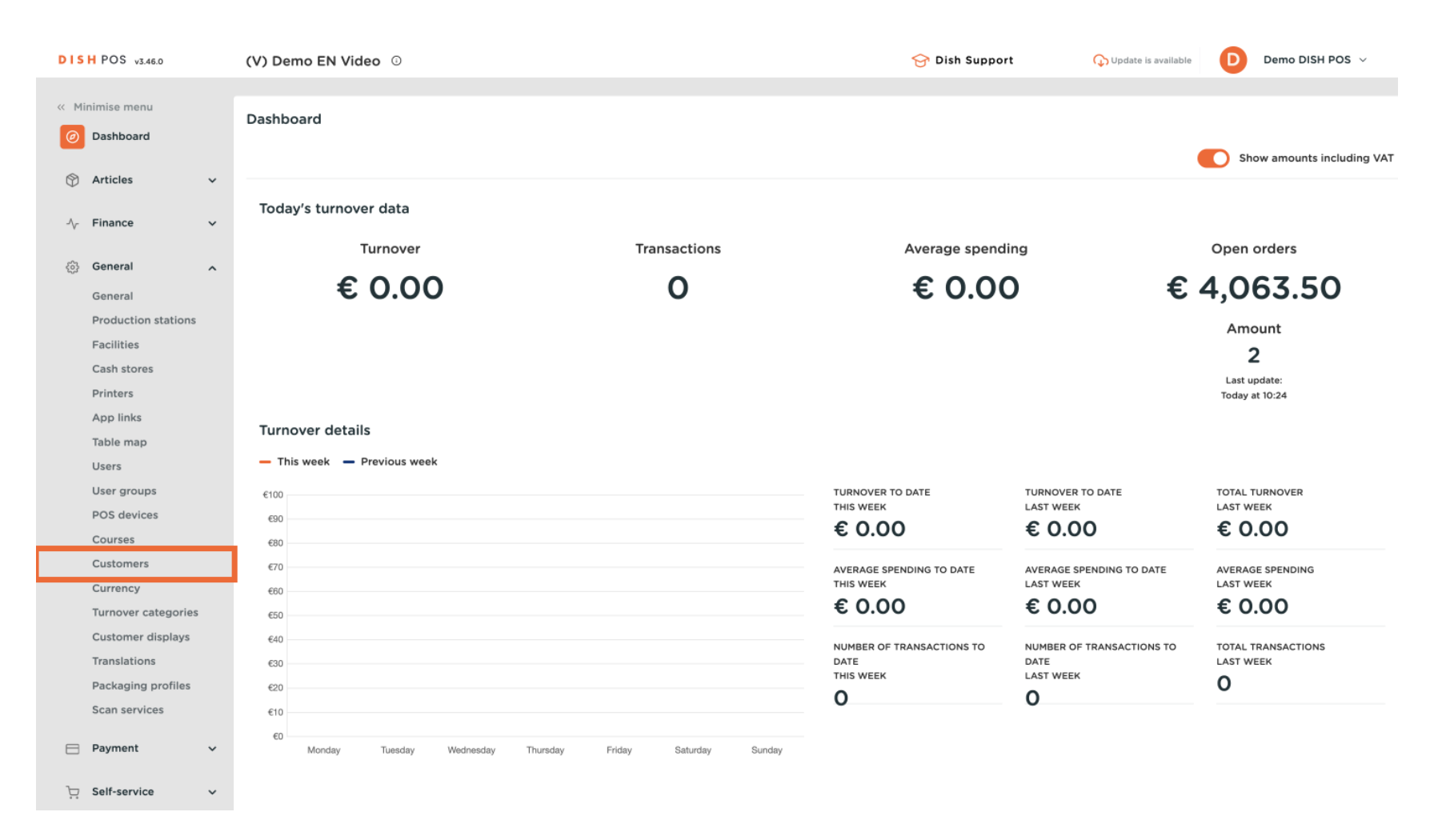

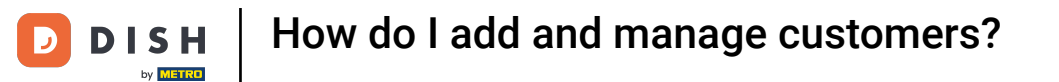

#### • You are now in the overview of your customers. To create a new one, click on + Add customer.

| DISH POS v3.46.0              | (V) Demo EN Video 0 | £   | 🖻 Dish Support | 🕠 Update is available | Demo DISH POS $$ |
|-------------------------------|---------------------|-----|----------------|-----------------------|------------------|
|                               |                     |     |                |                       |                  |
| « Minimise menu               | Customers           |     |                |                       |                  |
| <ul> <li>Dashboard</li> </ul> | O Search            |     |                | + Add custom          | Import           |
| Articles v                    |                     |     |                | - Add Custom          |                  |
| U Articles V                  |                     |     |                |                       |                  |
| -^√ Finance ✓                 | Customers           |     |                |                       |                  |
| 🎯 General 🔥                   | Willem              |     |                |                       |                  |
| General                       | David               | / ₪ |                |                       |                  |
| Production stations           |                     |     |                |                       |                  |
| Facilities                    |                     |     |                |                       |                  |
| Cash stores                   |                     |     |                |                       |                  |
| Printers                      |                     |     |                |                       |                  |
| App links                     |                     |     |                |                       |                  |
| Table map                     |                     |     |                |                       |                  |
| Users                         |                     |     |                |                       |                  |
| User groups                   |                     |     |                |                       |                  |
| POS devices                   |                     |     |                |                       |                  |
| Courses                       |                     |     |                |                       |                  |
| Customers                     |                     |     |                |                       |                  |
| Currency                      |                     |     |                |                       |                  |
| Turnover categories           |                     |     |                |                       |                  |
| Customer displays             |                     |     |                |                       |                  |
| Translations                  |                     |     |                |                       |                  |
| Packaging profiles            |                     |     |                |                       |                  |
| Scan services                 |                     |     |                |                       |                  |
| 📄 Payment 🗸 🗸                 |                     |     |                |                       |                  |
| े∵ Self-service ✓             |                     |     |                |                       |                  |

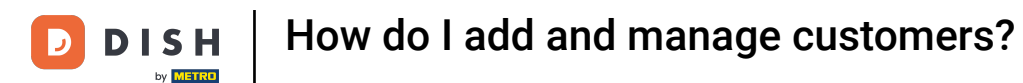

A new window will open, where you can enter the information of the new customer. Start by entering the name into the respective text field.

| DISHPO                 | OS v3.46.0         | (V) | D    | Add customer | Customer                         |                              |                        | $\otimes$             |
|------------------------|--------------------|-----|------|--------------|----------------------------------|------------------------------|------------------------|-----------------------|
| « Minimis              |                    | Cu  | sta  | # Customer   | Name                             |                              | Parent None            | ✓ Person              |
| Ø Das                  | shboard            | a   | s    | Address      | Personal information             |                              | Contact details        |                       |
| 💮 Arti                 | icles              | ~   |      |              | User ID                          |                              | Description            |                       |
| -\ <sub>∕</sub> - Fina | ance               | ~ ( | Cus  |              | Price level                      | None                         | Email address          |                       |
| 🍪 Gen                  | neral              | ^ V | Vill |              | Invoice                          |                              | Website                |                       |
| Gen                    | neral              | C   | Davi |              | involue                          |                              |                        |                       |
| Pro                    | oduction stations  |     |      |              | Currency                         | None V                       | Telephone numbers      |                       |
| Fac                    | cilities           |     |      |              | Payer                            | None                         | + Add telephone number |                       |
| Cas                    | sh stores<br>nters |     | L    |              |                                  | Authorised to use credit on  | Identification         |                       |
| App                    | p links            |     |      |              | Credit limit on invoice          | 0.00                         | Your reference         |                       |
| Tab                    | ole map            |     |      |              | credit mint on monce.            | 0.00                         |                        |                       |
| Use                    | ers                |     |      |              | Customer account                 |                              | ID                     |                       |
| Use                    | er groups          |     | L    |              |                                  | Customer account authorised. |                        |                       |
| POS                    | S devices          |     |      |              |                                  |                              |                        |                       |
| Cou                    | urses              |     |      |              | Customer account<br>credit limit | 0.00                         |                        |                       |
| Cus                    | stomers            |     |      |              |                                  |                              |                        |                       |
| Cur                    | rrency             |     |      |              | References                       |                              |                        |                       |
| Turr                   | nover categories   |     |      |              | Search key                       |                              |                        |                       |
| Cus                    | stomer displays    |     |      |              |                                  |                              |                        |                       |
| Trar                   | Instations         |     |      |              | Language                         | None 🗸                       |                        |                       |
| Pac                    | ckaging profiles   |     |      |              | Card ID                          |                              |                        |                       |
|                        | an services        |     |      |              |                                  | Active                       |                        |                       |
| 😑 Pay                  | yment              | ~   |      |              |                                  | - many                       |                        |                       |
| ់្ភុ Self              | f-service          | ~   |      |              | Cancel                           |                              |                        | Save and add new Save |

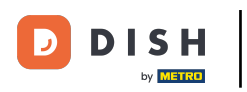

You can assign your new customer to an already existing customer, use the corresponding drop-down menu.

| DISH POS v3.46.0              | (V) D | Add customer | Customer                 |                             |        |                        | $\otimes$             |
|-------------------------------|-------|--------------|--------------------------|-----------------------------|--------|------------------------|-----------------------|
| « Minimise menu               | Custo | # Customer   | Name* Gregor             |                             |        | Paren                  | V Person              |
| <ul> <li>Dashboard</li> </ul> | Q s   | M Address    | Personal information     |                             |        | Contact details        |                       |
| 🕅 Articles 🗸 🗸                |       |              | User ID                  |                             |        | Description            |                       |
| $\sim$ Finance $\checkmark$   | Cus   |              | Price level              | None                        | ~      | Email address          |                       |
| ତ୍ତି General 🔨                | Will  |              | Invoice                  |                             |        | Website                |                       |
| General                       | Davi  |              | invoice                  |                             |        |                        |                       |
| Production stations           |       |              | Currency                 | None                        | $\sim$ | Telephone numbers      |                       |
| Facilities                    |       |              | Payer                    | None                        | $\sim$ | + Add telephone number |                       |
| Cash stores                   |       |              |                          | Authorised to use credit on |        | Identification         |                       |
| Printers                      |       |              |                          | invoice.                    |        |                        |                       |
| App links                     |       |              | Credit limit on invoice. | 0.00                        |        | Your reference         |                       |
| Users                         |       |              | Customer account         |                             |        | ID                     |                       |
| User groups                   |       |              |                          | Customer account authorised |        |                        |                       |
| POS devices                   |       |              | Customer account         | 0.00                        |        |                        |                       |
| Courses                       |       |              | credit limit             | 0.00                        |        |                        |                       |
| Currency                      |       |              | Deferences               |                             |        |                        |                       |
| Turnover categories           |       |              | References               |                             |        |                        |                       |
| Customer displays             |       |              | Search key               |                             |        |                        |                       |
| Translations                  |       |              | Language                 | None                        | ×      |                        |                       |
| Packaging profiles            |       |              | Language                 |                             |        |                        |                       |
| Scan services                 |       |              | Card ID                  |                             |        |                        |                       |
| Payment                       |       |              |                          | Active                      |        |                        |                       |
|                               |       |              |                          |                             |        |                        |                       |
| ិ្ញ Self-service 🗸 🗸          |       |              | Cancel                   |                             |        |                        | Save and add new Save |

# If the new customer is a person instead of a company, set the corresponding checkmark. By selecting this option, you are able to enter information regarding the person in addition.

| DISH POS v3.46.0      | (V) D | Add customer | Customer                 |                              |   |                        | $\otimes$             |
|-----------------------|-------|--------------|--------------------------|------------------------------|---|------------------------|-----------------------|
| « Minimise menu       | _     | # Customer   | Name <sup>*</sup> Gregor |                              |   | Parent None            | ✓ Person              |
| Dashboard             | Custo |              |                          |                              |   |                        |                       |
| Dashboard             | Q s   | ☑ Address    | Personal information     |                              |   | Contact details        |                       |
| 🕥 Articles 🗸 🗸        |       |              | User ID                  |                              |   | Description            |                       |
| $\sim$ Finance $\sim$ | Cus   |              | Price level              | None                         | ~ | Email address          |                       |
| 🚳 General 🔨           | Will  |              | Invoice                  |                              |   | Website                |                       |
| General               | Davi  |              | invoice                  |                              |   |                        |                       |
| Production stations   |       |              | Currency                 | None                         | ~ | Telephone numbers      |                       |
| Facilities            |       |              | Paver                    | None                         | ~ | + Add telephone number |                       |
| Cash stores           |       |              |                          | Authorized to use credit on  |   | Identification         |                       |
| Printers              |       |              |                          | invoice.                     |   |                        |                       |
| App links             |       |              | Credit limit on invoice. | 0.00                         |   | Your reference         |                       |
| Table map             |       |              |                          |                              |   | ID                     |                       |
| Users                 |       |              | Customer account         |                              |   |                        |                       |
| User groups           |       |              |                          | Customer account authorised. |   |                        |                       |
| Courses               |       |              | Customer account         | 0.00                         |   |                        |                       |
| Customers             |       |              | credit limit             |                              |   |                        |                       |
| Currency              |       |              | References               |                              |   |                        |                       |
| Turnover categories   |       |              |                          |                              |   |                        |                       |
| Customer displays     |       |              | Search key               |                              |   |                        |                       |
| Translations          |       |              | Language                 | None                         | ~ |                        |                       |
| Packaging profiles    |       |              |                          |                              |   |                        |                       |
| Scan services         |       |              | Card ID                  |                              |   |                        |                       |
| C Deursent            |       |              |                          | Active                       |   |                        |                       |
| - Payment V           |       |              |                          |                              |   |                        |                       |
| ្រុ Self-service 🗸    |       |              | Cancel                   |                              |   |                        | Save and add new Save |

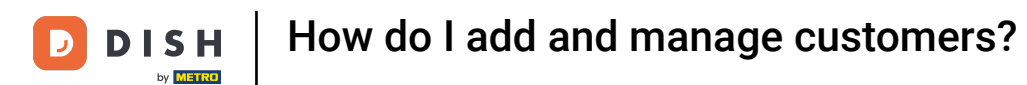

# • Then you can give the new customer a user ID by using the respective text field.

| DISH POS v3.46.0               | (V) D | Add customer | Customer                 |                                      |        |                        |                  | $\otimes$ |
|--------------------------------|-------|--------------|--------------------------|--------------------------------------|--------|------------------------|------------------|-----------|
| « Minimise menu                | Custo | # Customer   | Name* Gregor             |                                      |        | Parent None            | ~                | Person    |
| <ul> <li>Dashboard</li> </ul>  | Q s   | ☑ Address    | Personal information     |                                      |        | Contact details        |                  |           |
| 🕅 Articles 🗸 🗸                 |       |              | User ID                  |                                      |        | Description            |                  |           |
| -\√ Finance ✓                  | Cus   |              | Price level              | None                                 | ~      | Email address          |                  |           |
| General 🔨                      | Will  |              | Invoice                  |                                      |        | Website                |                  |           |
| General<br>Production stations | Dav   |              | Currency                 | None                                 | ~      | Telephone numbers      |                  |           |
| Facilities                     |       |              | Payer                    | None                                 | ~      | + Add telephone number |                  |           |
| Printers                       |       |              |                          | Authorised to use credit on invoice. |        | Identification         |                  |           |
| App links                      |       |              | Credit limit on invoice. | 0.00                                 |        | Your reference         |                  |           |
| Table map<br>Users             |       |              | Customer account         |                                      |        | ID                     |                  |           |
| User groups                    |       |              |                          | Customer account authorised.         |        |                        |                  |           |
| POS devices<br>Courses         |       |              | Customer account         | 0.00                                 |        |                        |                  |           |
| Customers                      |       |              | credit limit             |                                      |        |                        |                  |           |
| Currency                       |       |              | References               |                                      |        |                        |                  |           |
| Turnover categories            |       |              | Search key               |                                      |        |                        |                  |           |
| Customer displays              |       |              |                          |                                      |        |                        |                  |           |
| Packaging profiles             |       |              | Language                 | None                                 | $\sim$ |                        |                  |           |
| Scan services                  |       |              | Card ID                  |                                      |        |                        |                  |           |
| 😑 Payment 🗸 🗸                  |       |              |                          | Active                               |        |                        |                  |           |
| 는 Self-service 🗸               |       |              | Cancel                   |                                      |        |                        | Save and add new | Save      |

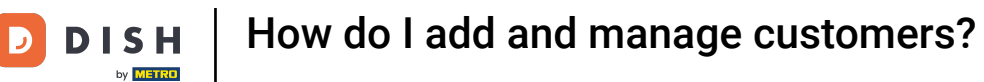

# • To assign a price level, use the corresponding drop-down menu.

| DISH POS v3.46.0               | (V) D | Add customer | Customer                 |                              |                        | $\otimes$             |
|--------------------------------|-------|--------------|--------------------------|------------------------------|------------------------|-----------------------|
| « Minimise menu                | Custo | # Customer   | Name <sup>*</sup> Gregor |                              | Parent None            | ✓ Person              |
| <ul> <li>Dashboard</li> </ul>  | Q s   | ☑ Address    | Personal information     |                              | Contact details        |                       |
| 🕅 Articles 🗸 🗸                 |       |              | User ID                  | 8123                         | Description            |                       |
| $\sim$ Finance $\sim$          | Cus   |              | Price level              | None                         | Email address          |                       |
| General 🔨                      | Will  |              | Invoice                  |                              | Website                |                       |
| General<br>Production stations | Davi  |              | Currency                 | None                         | Telephone numbers      | I                     |
| Facilities                     |       |              | Payer                    | None                         | + Add telephone number |                       |
| Cash stores                    |       |              |                          | Authorised to use credit on  | Identification         |                       |
| App links                      |       |              | Credit limit on invoice  |                              | Your reference         |                       |
| Table map                      |       |              | orean mint on interee.   | 0.00                         | ID                     |                       |
| Users                          |       |              | Customer account         |                              |                        |                       |
| User groups                    |       |              |                          | Customer account authorised. |                        |                       |
| Courses                        |       |              | Customer account         | 0.00                         |                        |                       |
| Customers                      |       |              | credit limit             |                              |                        |                       |
| Currency                       |       |              | References               |                              |                        |                       |
| Turnover categories            |       |              | •                        |                              |                        |                       |
| Customer displays              |       |              | Search key               |                              |                        |                       |
| Translations                   |       |              | Language                 | None 🗸                       |                        |                       |
| Packaging profiles             |       |              | Card ID                  |                              |                        |                       |
| Scan services                  |       |              |                          | Active                       |                        |                       |
| 📄 Payment 🗸 🗸                  |       |              |                          |                              |                        |                       |
| 및 Self-service 🗸               |       |              | Cancel                   |                              |                        | Save and add new Save |

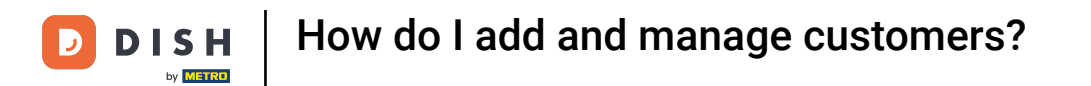

# If you like to assign an invoice currency, then use the corresponding drop-down menu.

| DISH POS v3.46.0               | (V) D | Add customer | Customer                 |                                      |   |                        |                  | $\otimes$ |
|--------------------------------|-------|--------------|--------------------------|--------------------------------------|---|------------------------|------------------|-----------|
| « Minimise menu                | Custo | # Customer   | Name <sup>*</sup> Gregor |                                      |   | Parent None            | ~                | 🕑 Person  |
| <ul> <li>Dashboard</li> </ul>  | Q s   | ☑ Address    | Personal information     |                                      |   | Contact details        |                  |           |
| 🖗 Articles 🗸 🗸                 |       |              | User ID                  | 8123                                 |   | Description            |                  |           |
| -\/- Finance 🗸                 | Cus   |              | Price level              | None                                 | • | Email address          |                  |           |
| General 🔨                      | Will  |              | Invoice                  |                                      |   | Website                |                  | - 1       |
| General<br>Production stations | Davi  |              | Currency                 | None                                 | • | Telephone numbers      |                  |           |
| Facilities                     |       |              | Payer                    | None 🗸                               | · | + Add telephone number |                  | I         |
| Printers                       |       |              |                          | Authorised to use credit on invoice. |   | Identification         |                  |           |
| App links                      |       |              | Credit limit on invoice. | 0.00                                 |   | Your reference         |                  |           |
| Table map                      |       |              |                          |                                      |   | ID                     |                  |           |
| Users                          |       |              | Customer account         |                                      |   | .2                     |                  |           |
| User groups                    |       |              |                          | Customer account authorised.         |   |                        |                  | I         |
| POS devices                    |       |              | Customer account         | 0.00                                 |   |                        |                  |           |
| Customers                      |       |              | credit limit             |                                      |   |                        |                  |           |
| Currency                       |       |              | References               |                                      |   |                        |                  |           |
| Turnover categories            |       |              |                          |                                      |   |                        |                  |           |
| Customer displays              |       |              | Search key               |                                      |   |                        |                  |           |
| Translations                   |       |              | Language                 | None                                 |   |                        |                  |           |
| Packaging profiles             |       |              |                          |                                      |   |                        |                  |           |
| Scan services                  |       |              | Card ID                  |                                      |   |                        |                  |           |
| 📄 Payment 🗸 🗸                  |       |              |                          | Active                               |   |                        |                  | _         |
| Self-service v                 |       |              | Cancel                   |                                      |   |                        | Save and add new | Save      |

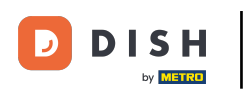

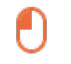

# To then select a customer who is in charge of paying the invoices, use the corresponding drop-down menu.

| DISH POS v3.46.0               | (V) D | Add customer | Customer                 |                           |         |                        |                  | $\otimes$ |
|--------------------------------|-------|--------------|--------------------------|---------------------------|---------|------------------------|------------------|-----------|
| « Minimise menu                | Custo | # Customer   | Name* Gregor             |                           |         | Parent None            | ~                | 🕑 Person  |
| <ul> <li>Dashboard</li> </ul>  | Q s   | Address      | Personal information     |                           |         | Contact details        |                  |           |
| 🕥 Articles 🗸 🗸                 |       |              | User ID                  | 8123                      |         | Description            |                  |           |
| $\sim$ Finance $\checkmark$    | Cus   |              | Price level              | None                      | ~       | Email address          |                  |           |
| 🚱 General 🔨                    | Will  |              | Invoice                  |                           |         | Website                |                  |           |
| General<br>Production stations | Dav   |              | Currency                 | EURO                      | x v     | Telephone numbers      |                  |           |
| Facilities                     |       |              | Pavor                    | None                      |         | + Add telephone number |                  |           |
| Cash stores                    |       |              | Fayer                    | - Authorised to use credi | t on    | Identification         |                  |           |
| Printers                       |       |              |                          | invoice.                  |         |                        |                  |           |
| App links<br>Table map         |       |              | Credit limit on invoice. | 0.00                      |         | Your reference         |                  |           |
| Users                          |       |              | Customer account         |                           |         | ID                     |                  |           |
| User groups                    |       |              |                          | Customer account auth     | orised. |                        |                  |           |
| POS devices                    |       |              | Customer account         | 0.00                      |         |                        |                  |           |
| Courses                        |       |              | credit limit             | 0.00                      |         |                        |                  |           |
| Currency                       |       |              | References               |                           |         |                        |                  |           |
| Turnover categories            |       |              |                          |                           |         |                        |                  |           |
| Customer displays              |       |              | Search key               |                           |         |                        |                  |           |
| Translations                   |       |              | Language                 | None                      | $\sim$  |                        |                  |           |
| Packaging profiles             |       |              |                          |                           |         |                        |                  |           |
| Scan services                  |       |              | Card ID                  |                           |         |                        |                  |           |
| E Payment V                    |       |              |                          | Active                    |         |                        |                  |           |
| ្រុ Self-service 🗸             |       |              | Cancel                   |                           |         |                        | Save and add new | Save      |

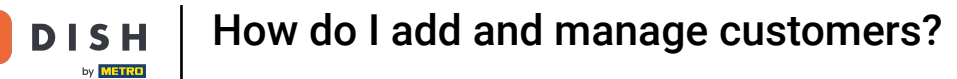

D

# If you want to allow a credit, set the checkmark for authorising it.

| DISHPOS v3.46.0                | (V) D | Add customer | Customer                         |                         |         |                        |                  | $\otimes$ |
|--------------------------------|-------|--------------|----------------------------------|-------------------------|---------|------------------------|------------------|-----------|
| « Minimise menu                | Custo | # Customer   | Name <sup>*</sup> Gregor         |                         |         | Parent None            | ~                | 🗹 Person  |
| Ø Dashboard                    | Q s   | ☑ Address    | Personal information             |                         |         | Contact details        |                  |           |
| 🕅 Articles 🗸 🗸                 |       |              | User ID                          | 8123                    |         | Description            |                  |           |
| $\sim$ Finance $\sim$          | Cus   |              | Price level                      | None                    | ~       | Email address          |                  |           |
| 🎯 General 🖍                    | Will  |              | Invoice                          |                         |         | Website                |                  | - 1       |
| General<br>Production stations | Dav   |              | Currency                         | EURO                    | × ~     | Telephone numbers      |                  |           |
| Facilities                     |       |              | Payer                            | None                    | ~       | + Add telephone number |                  |           |
| Cash stores                    |       |              |                                  | Authorised to use credi | t on    | Identification         |                  |           |
| App links                      |       |              |                                  | nvoice.                 |         | Your reference         |                  |           |
| Table map                      |       |              | Credit limit on invoice.         | 0.00                    |         |                        |                  |           |
| Users                          |       |              | Customer account                 |                         |         | ID                     |                  |           |
| User groups                    |       |              |                                  | Customer account auth   | orised. |                        |                  |           |
| POS devices                    |       |              |                                  |                         |         |                        |                  |           |
| Courses                        |       |              | Customer account<br>credit limit | 0.00                    |         |                        |                  |           |
| Customers                      |       |              |                                  |                         |         |                        |                  |           |
| Currency                       |       |              | References                       |                         |         |                        |                  | - I       |
| Turnover categories            |       |              | Search key                       |                         |         |                        |                  |           |
| Customer displays              |       |              |                                  |                         |         |                        |                  |           |
| Translations                   |       |              | Language                         | None                    | ~       |                        |                  |           |
| Packaging profiles             |       |              | Card ID                          |                         |         |                        |                  |           |
| Scall services                 |       |              |                                  | Active                  |         |                        |                  |           |
| 📄 Payment 🗸 🗸                  |       |              |                                  |                         |         |                        |                  | _         |
| 및 Self-service 🗸               |       |              | Cancel                           |                         |         |                        | Save and add new | Save      |

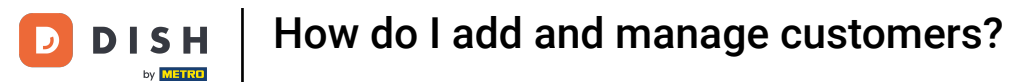

# • You then can define the credit limit by using the corresponding field.

| DISH POS v3.46.0               | (V) D | Add customer | Customer                 |                                  |         |                        |                  | $\otimes$ |
|--------------------------------|-------|--------------|--------------------------|----------------------------------|---------|------------------------|------------------|-----------|
| « Minimise menu                | Custo | # Customer   | Name* Gregor             |                                  |         | Parent None            | ~                | 🗹 Person  |
| Ø Dashboard                    | Q s   | Address      | Personal information     |                                  |         | Contact details        |                  |           |
| 🕅 Articles 🗸 🗸                 |       |              | User ID                  | 8123                             |         | Description            |                  |           |
| $_{\rm V}$ Finance $\sim$      | Cus   |              | Price level              | None                             | ~       | Email address          |                  |           |
| General A                      | Will  |              | Invoice                  |                                  |         | Website                |                  | - 1       |
| General<br>Production stations | Dav   |              | Currency                 | EURO                             | × ~     | Telephone numbers      |                  |           |
| Facilities                     |       |              | Payer                    | None                             | ~       | + Add telephone number |                  |           |
| Printers                       |       |              |                          | Authorised to use credi invoice. | t on    | Identification         |                  |           |
| App links                      |       |              | Credit limit on invoice. | 0.00                             |         | Your reference         |                  |           |
| Table map                      |       |              |                          |                                  |         | ID                     |                  |           |
| Users                          |       |              | Customer account         |                                  |         |                        |                  |           |
| User groups                    |       |              |                          | Customer account auth            | orised. |                        |                  |           |
| POS devices                    |       |              | Customer account         | 0.00                             |         |                        |                  |           |
| Customers                      |       |              | credit limit             |                                  |         |                        |                  |           |
| Currency                       |       |              | References               |                                  |         |                        |                  |           |
| Turnover categories            |       |              |                          |                                  |         |                        |                  |           |
| Customer displays              |       |              | Search key               |                                  |         |                        |                  |           |
| Translations                   |       |              | Language                 | None                             | $\sim$  |                        |                  |           |
| Packaging profiles             |       |              |                          |                                  |         |                        |                  |           |
| Scan services                  |       |              | Card ID                  |                                  |         |                        |                  |           |
| 😑 Payment 🗸 🗸                  |       |              |                          | Active                           |         |                        |                  |           |
| 는 Self-service ~               |       |              | Cancel                   |                                  |         |                        | Save and add new | Save      |

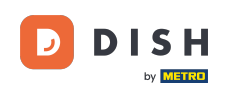

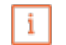

Important: This feature is not available at the moment. Please proceed with the next steps. By setting the checkmark for Customer account authorised, this customer will be able to receive a credit limit assigned to his account.

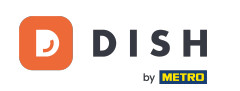

# How do I add and manage customers?

| DISH POS v3.46.0               | (V) D    | Add customer | Customer                 |                                         |              |                        |                  | $\otimes$ |
|--------------------------------|----------|--------------|--------------------------|-----------------------------------------|--------------|------------------------|------------------|-----------|
| « Minimise menu                | <b>0</b> | # Customer   | Name* Gregor             |                                         |              | Parent None            | ~                | Person    |
| <ul> <li>Dashboard</li> </ul>  | Cust     | _            |                          |                                         |              |                        |                  |           |
|                                | (Q s     | Address      | Personal information     |                                         |              | Contact details        |                  |           |
| 🕅 Articles 🗸 🗸                 |          |              | User ID                  | 8123                                    |              | Description            |                  |           |
| $-$ Finance $\checkmark$       | Cu       |              | Price level              | None                                    | $\sim$       | Email address          |                  |           |
| General 🔨                      | Will     |              | Invoice                  |                                         |              | Website                |                  |           |
| General<br>Production stations | Dav      |              | Currency                 | EURO X                                  | $\sim$       | Telephone numbers      |                  |           |
| Facilities                     |          |              |                          |                                         |              | + Add telephone number |                  |           |
| Cash stores                    |          |              | Payer                    | None                                    | $\checkmark$ | Identification         |                  |           |
| Printers                       |          |              |                          | Authorised to use credit on<br>invoice. |              | dentification          |                  |           |
| App links                      |          |              | Credit limit on invoice. | 2000.00                                 |              | Your reference         |                  |           |
| Table map                      |          |              |                          |                                         |              | ID                     |                  |           |
| Users                          |          |              | Customer account         |                                         |              |                        |                  |           |
| User groups                    |          |              |                          | Customer account authorised             |              |                        |                  |           |
| POS devices                    |          |              | Customer account         | 0.00                                    |              |                        |                  |           |
| Courses                        |          |              | credit limit             | 0.00                                    |              |                        |                  |           |
| Customers                      |          |              | Defense                  |                                         |              |                        |                  |           |
| Turnover categories            |          |              | References               |                                         |              |                        |                  |           |
| Customer displays              |          |              | Search key               |                                         |              |                        |                  |           |
| Translations                   |          |              | Languaga                 | None                                    |              |                        |                  |           |
| Packaging profiles             |          |              | Language                 | None                                    | ·            |                        |                  |           |
| Scan services                  |          |              | Card ID                  |                                         |              |                        |                  |           |
| 😑 Payment 🗸 🗸                  |          |              |                          | Active                                  |              |                        |                  |           |
| 및 Self-service v               |          |              | Cancel                   |                                         |              |                        | Save and add new | Save      |

**DISH** How do I add and manage customers?

by METRO

• You can assign a search key to a customer to make searching for the customer easier. To do so, use the corresponding text field.

| DISH POS v3.46.0               | (V) D  | Add customer | Customer                 |                                       |        |                        |                  | $\otimes$ |
|--------------------------------|--------|--------------|--------------------------|---------------------------------------|--------|------------------------|------------------|-----------|
| « Minimise menu                |        | # Customer   | Name* Gregor             |                                       |        | Parent None            | ~                | 🗹 Person  |
| Ø Dashboard                    | Custo  | -            |                          |                                       |        |                        |                  |           |
|                                | Q s    | Address      | Personal information     |                                       |        | Contact details        |                  |           |
| Articles                       | ×      |              | User ID                  | 8123                                  |        | Description            |                  |           |
| -√ Finance                     | Cus    |              | Price level              | None                                  | ~      | Email address          |                  |           |
| General ,                      | ~ Will |              | Invoice                  |                                       |        | Website                |                  |           |
| General<br>Production stations | Davi   |              | Currency                 | EURO                                  | × ×    | Telephone numbers      |                  |           |
| Eacilities                     |        |              |                          |                                       | ~      |                        |                  |           |
| Cash stores                    |        |              | Payer                    | None                                  | $\sim$ | + Add telephone number |                  |           |
| Printers                       |        |              |                          | Authorised to use credit invoice.     | on     | Identification         |                  |           |
| App links                      |        |              | Credit limit on invoice. | 2000.00                               |        | Your reference         |                  |           |
| Table map                      |        |              |                          |                                       |        |                        |                  |           |
| Users                          |        |              | Customer account         |                                       |        | ID                     |                  |           |
| User groups                    |        |              |                          | Customer account autho                | wiend  |                        |                  |           |
| POS devices                    |        |              |                          | Customer account autro                | insed. |                        |                  |           |
| Courses                        |        |              | Customer account         | 0.00                                  |        |                        |                  |           |
| Customers                      |        |              | credit innit             |                                       |        |                        |                  |           |
| Currency                       |        |              | References               |                                       |        |                        |                  |           |
| Turnover categories            |        |              |                          | · · · · · · · · · · · · · · · · · · · |        |                        |                  |           |
| Customer displays              |        |              | Search key               |                                       |        |                        |                  |           |
| Translations                   |        |              | Language                 | None                                  | ~      |                        |                  |           |
| Packaging profiles             |        |              |                          |                                       |        |                        |                  |           |
| Scan services                  |        |              | Card ID                  |                                       |        |                        |                  |           |
| Daymont                        |        |              |                          | Active                                |        |                        |                  |           |
| Payment                        |        |              |                          |                                       |        |                        |                  | -         |
| ិ្ភ្ Self-service              | ~      |              | Cancel                   |                                       |        |                        | Save and add new | Save      |

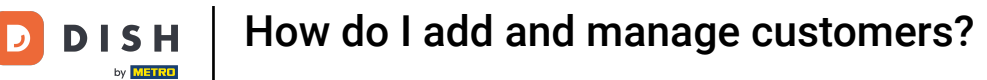

# • To select the customer's language, use the corresponding drop-down menu.

| DISH POS v3.46.0          | (V) D | Add customer | Customer                 |                          |         |                        |                  | $\otimes$ |
|---------------------------|-------|--------------|--------------------------|--------------------------|---------|------------------------|------------------|-----------|
| « Minimise menu           |       | # Customer   | Name* Gregor             |                          |         | Parent None            | ~                | 🗹 Person  |
| Dashboard                 | Custo |              |                          |                          |         |                        |                  |           |
|                           | Q s   | Address      | Personal information     |                          |         | Contact details        |                  |           |
| 🕆 Articles                |       |              | User ID                  | 8123                     |         | Description            |                  |           |
| -\ <sub>/</sub> Finance ✓ | Cus   |              | Brico Joural             | None                     |         | Empil addross          |                  |           |
| _                         | Will  |              | Price level              | None                     | Ŷ       | Email address          |                  |           |
| General ^                 |       |              | Invoice                  |                          |         | Website                |                  |           |
| General                   | Dav   |              | C                        | 51100                    |         | Telephone numbers      |                  |           |
| Production stations       |       |              | Currency                 | EURO                     | × ×     | Telephone numbers      |                  |           |
| Facilities                |       |              | Payer                    | None                     | ~       | + Add telephone number |                  |           |
| Printers                  |       |              |                          | Authorised to use credit | on      | Identification         |                  |           |
| App links                 |       |              |                          |                          |         | Your reference         |                  |           |
| Table map                 |       |              | Credit limit on invoice. | 2000.00                  |         |                        |                  |           |
| Users                     |       |              | Customer account         |                          |         | ID                     |                  |           |
| User groups               |       |              |                          |                          |         |                        |                  |           |
| POS devices               |       |              |                          | Customer account autoc   | orised. |                        |                  |           |
| Courses                   |       |              | Customer account         | 0.00                     |         |                        |                  |           |
| Customers                 |       |              | credit limit             |                          |         |                        |                  |           |
| Currency                  |       |              | References               |                          |         |                        |                  |           |
| Turnover categories       |       |              |                          |                          |         |                        |                  |           |
| Customer displays         |       |              | Search key               |                          |         |                        |                  |           |
| Translations              |       |              | Language                 | None                     | ~       |                        |                  |           |
| Packaging profiles        |       |              |                          |                          |         |                        |                  |           |
| Scan services             |       |              | Card ID                  |                          |         |                        |                  |           |
| 🖂 Payment 🗸 🗸             |       |              |                          | Active                   |         |                        |                  |           |
|                           |       |              |                          |                          |         |                        |                  |           |
| └─ Self-service ✓         |       |              | Cancel                   |                          |         |                        | Save and add new | Save      |

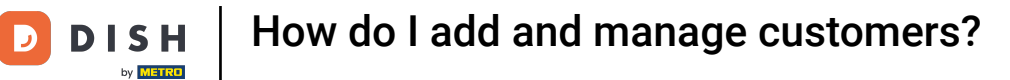

#### • Does the customer obtain a card, enter the card ID in the respective text field.

| DISH POS v3.46.0               | (V) D | Add customer | Customer                |                        |              |                        |                  | $\otimes$ |
|--------------------------------|-------|--------------|-------------------------|------------------------|--------------|------------------------|------------------|-----------|
| « Minimise menu                | Custo | # Customer   | Name* Gregor            |                        |              | Parent None            | ~                | Person    |
| Ø Dashboard                    | Q s   | ☑ Address    | Personal information    |                        |              | Contact details        |                  |           |
| Articles                       |       |              | User ID                 | 8123                   |              | Description            |                  | - 1       |
| $\sim$ Finance $\sim$          | Cus   |              | Price level             | None                   | $\checkmark$ | Email address          |                  |           |
| General 🔨                      | Will  |              | Invoice                 |                        |              | Website                |                  |           |
| General<br>Production stations | Dav   |              | Currency                | EURO                   | × ~          | Telephone numbers      |                  |           |
| Facilities                     |       |              | Payer                   | None                   | ~            | + Add telephone number |                  | - 1       |
| Cash stores                    |       |              |                         | Authorised to use cred | it on        | Identification         |                  |           |
| App links                      |       |              | Credit limit on invoice | 2000.00                |              | Your reference         |                  |           |
| Table map                      |       |              | creat mint on mole.     | 2000.00                |              | 10                     |                  |           |
| Users                          |       |              | Customer account        |                        |              | 0                      |                  |           |
| User groups                    |       |              |                         | Customer account aut   | norised.     |                        |                  | - 1       |
| POS devices                    |       |              | Customer account        | 0.00                   |              |                        |                  | - 1       |
| Courses                        |       |              | credit limit            | 0.00                   |              |                        |                  | - 1       |
| Currency                       |       |              | References              |                        |              |                        |                  |           |
| Turnover categories            |       |              | Kererenees              |                        |              |                        |                  |           |
| Customer displays              |       |              | Search key              |                        |              |                        |                  |           |
| Translations                   |       |              | Language                | EN                     | × ~          |                        |                  |           |
| Packaging profiles             |       |              |                         |                        |              |                        |                  |           |
| Scan services                  |       |              | Card ID                 |                        |              |                        |                  |           |
| 🚍 Payment 🗸 🗸                  |       |              |                         | Active                 |              |                        |                  | _         |
| . Self-service V               |       |              | Cancel                  |                        |              |                        | Save and add new | Save      |

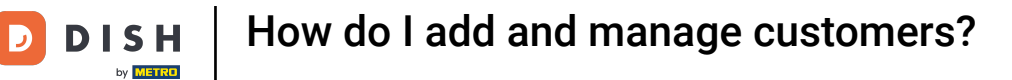

# • To then set the card ID active, set the corresponding checkmark.

| DISH POS v3.46.0               | (V) D | Add customer | Customer                 |                                   |        |                        |                  | $\otimes$ |
|--------------------------------|-------|--------------|--------------------------|-----------------------------------|--------|------------------------|------------------|-----------|
| « Minimise menu                | Custo | # Customer   | Name <sup>*</sup> Gregor |                                   |        | Parent None            | ~                | 🕑 Person  |
| Ø Dashboard                    | Q s   | ☑ Address    | Personal information     |                                   |        | Contact details        |                  |           |
| 🕅 Articles 🗸 🗸                 |       |              | User ID                  | 8123                              |        | Description            |                  |           |
| -√ Finance ✓                   | Cus   |              | Price level              | None                              | $\sim$ | Email address          |                  | I         |
| General A                      | Will  |              | Invoice                  |                                   |        | Website                |                  | - 1       |
| General<br>Production stations | Dav   |              | Currency                 | EURO                              | × ~    | Telephone numbers      |                  |           |
| Facilities<br>Cash stores      |       |              | Payer                    | None                              | ~      | + Add telephone number |                  |           |
| Printers                       |       |              |                          | Authorised to use credit invoice. | on     | Identification         |                  |           |
| App links                      |       |              | Credit limit on invoice. | 2000.00                           |        | Your reference         |                  |           |
| Table map<br>Users             |       |              | Customer account         |                                   |        | ID                     |                  |           |
| User groups                    |       |              |                          | Customer account autho            | rised. |                        |                  | I         |
| POS devices                    |       |              | Customer account         | 0.00                              |        |                        |                  | I         |
| Courses                        |       |              | credit limit             | 0.00                              |        |                        |                  | I         |
| Currency                       |       |              | References               |                                   |        |                        |                  |           |
| Turnover categories            |       |              |                          |                                   |        |                        |                  |           |
| Customer displays              |       |              | Search key               |                                   |        |                        |                  |           |
| Translations                   |       |              | Language                 | EN                                | × ~    |                        |                  |           |
| Packaging profiles             |       |              |                          |                                   |        |                        |                  |           |
| Scan services                  |       |              | Card ID                  | 453489i                           |        |                        |                  |           |
| 📄 Payment 🗸 🗸                  |       |              |                          | Active                            |        |                        |                  | _         |
| ີ⊡ Self-service ✓              |       |              | Cancel                   |                                   |        |                        | Save and add new | Save      |

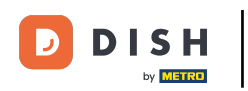

Since this customer is set as person, you are able to add additional information. Do so by using the respective fields and drop-down menu.

| DISHPOS v3.46.0     | (V) D | Add customer | Customer                 |                                      |                | $\otimes$             |
|---------------------|-------|--------------|--------------------------|--------------------------------------|----------------|-----------------------|
| « Minimise menu     |       | # Customer   | Name* Gregor             |                                      | Parent None    | ✓ ✓ Person            |
| Dashboard           | Custo | _            |                          |                                      |                |                       |
| Dashboard           | Q s   | Address      |                          | Authorised to use credit on invoice. | Identification |                       |
| 🕥 Articles 🗸 🗸      |       |              | Credit limit on invoice. | 2000.00                              | Your reference |                       |
| -√ Finance 🗸 🗸      | Cus   |              |                          |                                      | ID             |                       |
|                     | AA/SH |              | Customer account         |                                      |                |                       |
| 🍪 General 🔹 🔨       | vviii |              |                          | Customer account authorised.         |                |                       |
| General             | Dav   |              | Customer account         | 0.00                                 |                |                       |
| Production stations |       |              | credit limit             |                                      |                |                       |
| Facilities          |       |              | References               |                                      |                |                       |
| Cash stores         |       |              |                          |                                      |                |                       |
| Printers            |       |              | Search key               |                                      |                |                       |
| App links           |       |              |                          | EN YY                                |                |                       |
| Table map           |       |              | Language                 |                                      |                |                       |
| Users               |       |              | Card ID                  | 453489i                              |                |                       |
| User groups         |       |              |                          | G Active                             |                |                       |
| POS devices         |       |              |                          |                                      |                |                       |
| Courses             |       |              | Personal information     |                                      |                |                       |
| Customers           |       |              | First name               |                                      |                |                       |
| Turnovor cotogorios |       |              |                          |                                      |                |                       |
| Customer displays   |       |              | Last name                |                                      |                |                       |
| Translations        |       |              | Prefix                   |                                      |                |                       |
| Packaging profiles  |       |              |                          |                                      |                |                       |
| Scan services       |       |              | Gender                   | None                                 |                |                       |
| 😑 Payment 🗸 🗸       |       |              | Title                    |                                      |                |                       |
| 및 Self-service 🗸    |       |              | Cancel                   |                                      |                | Save and add new Save |

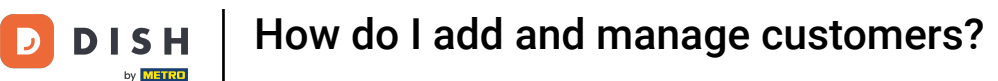

At Contact details, you can add a description, email address and website of the customer. Simply use the respective text fields to do so.

| DISH POS v3.46.0               | (V) D  | Add customer | Customer                         |                                   |               |                        |                  | $\otimes$ |
|--------------------------------|--------|--------------|----------------------------------|-----------------------------------|---------------|------------------------|------------------|-----------|
| « Minimise menu                | Custo  | # Customer   | Name* Gregor                     |                                   |               | Parent None            | ~                | 🗹 Person  |
| Ø Dashboard                    | Q s    | Address      | Personal information             |                                   |               | Contact details        |                  |           |
| Articles                       | ×      |              | User ID                          | 8123                              |               | Description            |                  |           |
| √ Finance                      | ~ Cus  |              | Price level                      | None                              | $\checkmark$  | Email address          |                  |           |
| General ,                      | ^ Will |              | Invoice                          |                                   |               | Website                |                  |           |
| General<br>Production stations | Dav    |              | Currency                         | EURO                              | × ~           | Telephone numbers      |                  |           |
| Facilities<br>Cash stores      |        |              | Payer                            | None                              | $\checkmark$  | + Add telephone number |                  |           |
| Printers                       |        |              |                                  | Authorised to use credit invoice. | t on          | Identification         |                  |           |
| App links<br>Table map         |        |              | Credit limit on invoice.         | 2000.00                           |               | Your reference         |                  |           |
| Users                          |        |              | Customer account                 |                                   |               | ID                     |                  |           |
| User groups<br>POS devices     |        |              |                                  | Customer account authority        | orised.       |                        |                  |           |
| Courses                        |        |              | Customer account<br>credit limit | 0.00                              |               |                        |                  |           |
| Customers<br>Currency          |        |              | References                       |                                   |               |                        |                  | - I       |
| Turnover categories            |        |              | Search loss                      |                                   |               |                        |                  |           |
| Customer displays              |        |              | Search key                       |                                   |               |                        |                  |           |
| Translations                   |        |              | Language                         | EN                                | $\times \sim$ |                        |                  |           |
| Scan services                  |        |              | Card ID                          | 453489i                           |               |                        |                  |           |
| Payment                        | ~      |              |                                  | Active                            |               |                        |                  |           |
| ិ្ញ Self-service               | ~      |              | Cancel                           |                                   |               |                        | Save and add new | Save      |

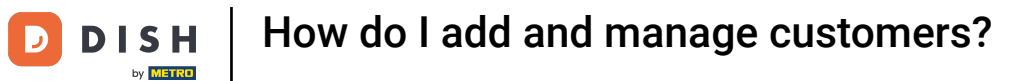

# • To add the customer's phone number, click on + Add telephone number.

| DISH POS v3.46.0               | (V) D | Add customer | Customer                 |                          |         |                        |                  | $\otimes$ |
|--------------------------------|-------|--------------|--------------------------|--------------------------|---------|------------------------|------------------|-----------|
| « Minimise menu                | Custo | # Customer   | Name* Gregor             |                          |         | Parent None            | ~                | 🗹 Person  |
| <ul> <li>Dashboard</li> </ul>  | (a s  | ☑ Address    | Personal information     |                          |         | Contact details        |                  |           |
| 🕅 Articles 🗸 🗸                 |       |              | User ID                  | 8123                     |         | Description            | Supplier         |           |
| $\sim$ Finance $\sim$          | Cus   |              | Price level              | None                     | ~       | Email address          |                  |           |
| General ^                      | Will  |              | Invoice                  |                          |         | Website                |                  | - 1       |
| General<br>Production stations | Dav   |              | Currency                 | EURO                     | × ~     | Telephone numbers      |                  |           |
| Facilities                     |       |              | Payer                    | None                     | ~       | + Add telephone number |                  |           |
| Cash stores                    |       |              |                          | Authorised to use credit | on      | Identification         |                  |           |
| App links                      |       |              | Credit limit on invoice  | 2000.00                  |         | Your reference         |                  |           |
| Table map                      |       |              | credit limit on invoice. | 2000.00                  |         | 15                     |                  |           |
| Users                          |       |              | Customer account         |                          |         | U OI                   |                  |           |
| User groups                    |       |              |                          | Customer account author  | orised. |                        |                  |           |
| POS devices                    |       |              | Customer account         | 0.00                     |         |                        |                  |           |
| Customers                      |       |              | credit limit             | 0.00                     |         |                        |                  |           |
| Currency                       |       |              | References               |                          |         |                        |                  |           |
| Turnover categories            |       |              |                          |                          |         |                        |                  |           |
| Customer displays              |       |              | Search key               |                          |         |                        |                  |           |
| Translations                   |       |              | Language                 | EN                       | × ~     |                        |                  |           |
| Packaging profiles             |       |              |                          |                          |         |                        |                  |           |
| Scan services                  |       |              | Card ID                  | 453489i                  |         |                        |                  |           |
| 📄 Payment 🗸 🗸                  |       |              |                          | Active                   |         |                        |                  |           |
| 는 Self-service ~               |       |              | Cancel                   |                          |         |                        | Save and add new | Save      |

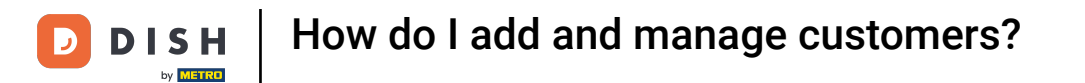

#### • Then enter the name and number into the respective fields. Adding the name is optional here.

| DISH POS v3.46.0               | (V) D | Add customer | Customer                 |                         |        |                        |                  | $\otimes$ |
|--------------------------------|-------|--------------|--------------------------|-------------------------|--------|------------------------|------------------|-----------|
| « Minimise menu                | Custo | # Customer   | Name* Gregor             |                         |        | Parent None            | ~                | 🕑 Person  |
| <ul> <li>Dashboard</li> </ul>  | Q s   | ☑ Address    | Personal information     |                         |        | Contact details        |                  |           |
| 🕅 Articles 🗸 🗸                 |       |              | User ID                  | 8123                    |        | Description            | Supplier         |           |
| $\sim$ Finance $\checkmark$    | Cus   |              | Price level              | None                    | ~      | Email address          |                  |           |
| General 🔨                      | Will  |              | Invoice                  |                         |        | Website                |                  |           |
| General<br>Production stations | Dav   |              | Currency                 | EURO                    | × ~    | Telephone numbers      |                  |           |
| Facilities                     |       |              | Payer                    | None                    | ~      | Name                   | Number*          |           |
| Cash stores<br>Printers        |       |              |                          | Authorised to use credi | t on   |                        |                  |           |
| App links                      |       |              | Credit limit on invoice  | 2000.00                 |        | + Add telephone number |                  |           |
| Table map                      |       |              | credit innit on invoice. | 2000.00                 |        | Identification         |                  |           |
| Users                          |       |              | Customer account         |                         |        |                        |                  |           |
| User groups                    |       |              |                          | Customer account auth   | orised | Your reference         |                  |           |
| POS devices                    |       |              |                          |                         | onseu. | ID                     |                  |           |
| Courses                        |       |              | Customer account         | 0.00                    |        | -                      |                  |           |
| Customers                      |       |              | credit innit             |                         |        |                        |                  |           |
| Currency                       |       |              | References               |                         |        |                        |                  |           |
| Turnover categories            |       |              |                          |                         |        |                        |                  |           |
| Customer displays              |       |              | Search key               |                         |        |                        |                  |           |
| Translations                   |       |              | Language                 | EN                      | × ~    |                        |                  |           |
| Packaging profiles             |       |              | Court ID                 | 457.4001                |        |                        |                  |           |
| Scan services                  |       |              | Card ID                  | 4534891                 |        |                        |                  |           |
| 😑 Payment 🗸 🗸                  |       |              |                          | Active                  |        |                        |                  | _         |
| 〕 Self-service ∽               |       |              | Cancel                   |                         |        |                        | Save and add new | Save      |

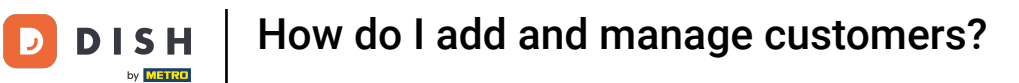

Once the information about the customer has been entered, you can continue by adding the address. To do so, click on Address.

| DISH POS v3.46.0               | (V) D | Add customer | Customer                         |                                   |        |                        |                  | $\otimes$ |
|--------------------------------|-------|--------------|----------------------------------|-----------------------------------|--------|------------------------|------------------|-----------|
| « Minimise menu                | Custo | # Customer   | Name* Gregor                     |                                   |        | Parent None            | ~                | Person    |
| Ø Dashboard                    | (a :  | 🖂 Address    | Personal information             |                                   |        | Contact details        |                  |           |
| 🕅 Articles 🗸 🗸                 |       |              | User ID                          | 8123                              |        | Description            | Supplier         |           |
| -√ Finance 🗸                   | Cus   |              | Price level                      | None                              | ~      | Email address          |                  |           |
| 🚱 General 🔥                    | Will  |              | Invoice                          |                                   |        | Website                |                  |           |
| General<br>Production stations | Davi  |              | Currency                         | EURO                              | × ~    | Telephone numbers      |                  |           |
| Facilities                     |       |              | Payer                            | None                              | ~      | Name                   | Number®          |           |
| Printers                       |       |              |                                  | Authorised to use credit invoice. | on     | Work phone             | +49 123456789    |           |
| App links                      |       |              | Credit limit on invoice.         | 2000.00                           |        | + Add telephone number |                  |           |
| Table map<br>Users             |       |              | Customer account                 |                                   |        | Identification         |                  |           |
| User groups                    |       |              | customer account                 |                                   |        | Your reference         |                  |           |
| POS devices                    |       |              |                                  | Customer account autro            | onsea. | ID                     |                  |           |
| Courses                        |       |              | Customer account<br>credit limit | 0.00                              |        |                        |                  |           |
| Customers                      |       |              |                                  |                                   |        |                        |                  |           |
| Turnover categories            |       |              | References                       |                                   |        |                        |                  | Ī         |
| Customer displays              |       |              | Search key                       |                                   |        |                        |                  |           |
| Translations                   |       |              | Language                         | EN                                | ~ ~    |                        |                  |           |
| Packaging profiles             |       |              | Language                         |                                   | ~ •    |                        |                  |           |
| Scan services                  |       |              | Card ID                          | 453489i                           |        |                        |                  |           |
| Payment                        |       |              |                                  | Active                            |        |                        |                  |           |
| ∑ Self-service ✓               |       |              | Cancel                           |                                   |        |                        | Save and add new | Save      |

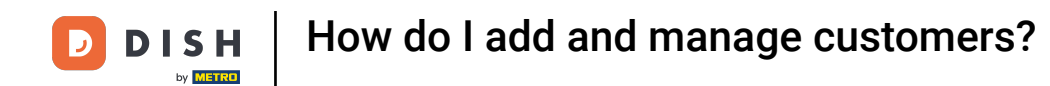

• You now have the option to enter the billing, home and postal address of the customer. Use the corresponding fields to enter the additional information.

| DISH POS v3.80.0 (V) [ | Add customer | Address         | $\otimes$             |
|------------------------|--------------|-----------------|-----------------------|
| « Minimise menu        | # Customer   | Name* Gregor    | Parent None           |
| Dashboard              | ۱            |                 |                       |
|                        | Address      | Billing address | Home address          |
| Products               |              | Postcode        | Postcode              |
| √ Finance v Cu         | 5            | Street          | Street                |
| General 🔨 Wil          | 1            | Number          | Number                |
| General Day            | ń            | City            | City                  |
| Production stations    |              |                 |                       |
| Facilities             |              | Country         | Country               |
| Cash stores            |              | Postal address  |                       |
| Printers               |              |                 |                       |
| App links<br>Table map |              | Postcode        |                       |
| Users                  |              | Street          |                       |
| User groups            |              |                 |                       |
| POS devices            |              | Number          |                       |
| Courses                |              | City            |                       |
| Customers              |              |                 |                       |
| Currency               |              | Country         |                       |
| Turnover categories    |              |                 |                       |
| Customer displays      |              |                 |                       |
| Translations           |              |                 |                       |
| Packaging profiles     |              |                 |                       |
| Scan services          |              |                 |                       |
| 😑 Payment 🗸 🗸          |              |                 |                       |
| 〕 Self-service ✓       |              | Cancel          | Save and add new Save |

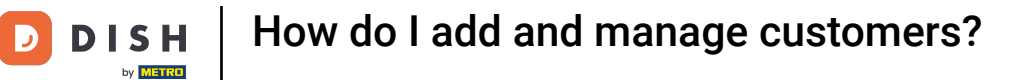

# • Once you set up the new customer, click on Save to apply the changes.

| DISH POS v3.80.0                  | (V) D | Add customer | Address                  |               |              |                  | $\otimes$ |
|-----------------------------------|-------|--------------|--------------------------|---------------|--------------|------------------|-----------|
| « Minimise menu                   | Cust  | # Customer   | Name <sup>®</sup> Gregor |               | Parent None  | ~                | Person    |
| <ul> <li>Dashboard</li> </ul>     | Q S   | Address      | Billing address          |               | Home address |                  |           |
| 🕎 Products 🗸 🗸                    |       |              | Postcode                 | 11111         | Postcode     |                  |           |
| $_{V}$ Finance $~$                | Cus   |              | Street                   | Restaurant St | Street       |                  |           |
| 🔅 General 🔨                       | Will  |              | Number                   | 22            | Number       |                  |           |
| General                           | Davi  |              | City                     | Berlin        | City         |                  |           |
| Production stations<br>Facilities |       |              | Country                  | Germany       | Country      |                  |           |
| Cash stores                       |       |              |                          |               |              |                  |           |
| Printers                          |       |              | Postal address           |               |              |                  |           |
| App links                         |       |              | Postcode                 |               |              |                  |           |
| Table map                         |       |              |                          |               |              |                  |           |
| Users                             |       |              | Street                   |               |              |                  |           |
| User groups                       |       |              | Number                   |               |              |                  |           |
| POS devices                       |       |              |                          |               |              |                  |           |
| Courses                           |       |              | City                     |               |              |                  |           |
| Customers                         |       |              | Country                  |               |              |                  |           |
| Currency                          |       |              |                          |               |              |                  |           |
| Turnover categories               |       |              |                          |               |              |                  |           |
| Customer displays                 |       |              |                          |               |              |                  |           |
| Packaging profiles                |       |              |                          |               |              |                  |           |
| Scan services                     |       |              |                          |               |              |                  |           |
| -ocursorricos                     |       |              |                          |               |              |                  |           |
| 🗁 Payment 🗸 🗸                     |       |              |                          |               |              |                  |           |
| ݤ Self-service ✓                  |       |              | Cancel                   |               |              | Save and add new | Save      |

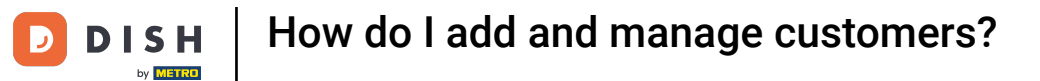

# Back in the overview, you can manage customers by using the edit icon.

| DISH POS v3.46.0                                | (V) Demo EN Video 💿 | 😚 Disl | h Support | OUpdate is available | Demo DISH POS $$ |
|-------------------------------------------------|---------------------|--------|-----------|----------------------|------------------|
| « Minimise menu                                 | Customers           |        |           |                      |                  |
| <ul> <li>Dashboard</li> <li>Articles</li> </ul> | Q Search            |        |           | + Add custo          | mer Import       |
| ↓ Finance ✓                                     | Customers           |        |           |                      |                  |
| 🚱 General 🔥                                     | Willem              |        |           |                      |                  |
| General                                         | David               |        |           |                      |                  |
| Production stations<br>Facilities               | Gregor              |        |           |                      |                  |
| Cash stores                                     |                     |        |           |                      |                  |
| Ann links                                       |                     |        |           |                      |                  |
| Table map                                       |                     |        |           |                      |                  |
| Users                                           |                     |        |           |                      |                  |
| User groups                                     |                     |        |           |                      |                  |
| POS devices                                     |                     |        |           |                      |                  |
| Courses                                         |                     |        |           |                      |                  |
| Customers                                       |                     |        |           |                      |                  |
| Currency                                        |                     |        |           |                      |                  |
| Turnover categories                             |                     |        |           |                      |                  |
| Customer displays                               |                     |        |           |                      |                  |
| Translations                                    |                     |        |           |                      |                  |
| Packaging profiles                              |                     |        |           |                      |                  |
| Scan services                                   |                     |        |           |                      |                  |
| E Payment V                                     |                     |        |           |                      |                  |
| 〕⊡ Self-service ∨                               |                     |        |           |                      |                  |

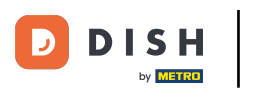

# • To delete a customer, use the bin icon.

| DISH POS v3.46.0              | (V) Demo EN Video 0 |     | 😚 Dish Support | 🗘 Update is available | Demo DISH POS $$ |
|-------------------------------|---------------------|-----|----------------|-----------------------|------------------|
|                               |                     |     |                |                       |                  |
| « Minimise menu               | Customers           |     |                |                       |                  |
| <ul> <li>Dashboard</li> </ul> | O Sauch             |     |                | L Add susta           |                  |
| S Anti-Inc                    | d search            |     |                | + Add custon          | Import           |
| The Articles V                |                     |     |                |                       |                  |
| -√ Finance ✓                  | Customers           |     |                |                       |                  |
| 🎯 General 🔥                   | Willem              | 1   |                |                       |                  |
| General                       | David               | 0 🖻 |                |                       |                  |
| Production stations           | Gregor              |     |                |                       |                  |
| Facilities                    | Uregor.             |     |                |                       |                  |
| Cash stores                   |                     |     |                |                       |                  |
| Printers                      |                     |     |                |                       |                  |
| App links                     |                     |     |                |                       |                  |
| Table map                     |                     |     |                |                       |                  |
| Users                         |                     |     |                |                       |                  |
| User groups                   |                     |     |                |                       |                  |
| POS devices                   |                     |     |                |                       |                  |
| Courses                       |                     |     |                |                       |                  |
| Customers                     |                     |     |                |                       |                  |
| Currency                      |                     |     |                |                       |                  |
| Turnover categories           |                     |     |                |                       |                  |
| Customer displays             |                     |     |                |                       |                  |
| Translations                  |                     |     |                |                       |                  |
| Packaging profiles            |                     |     |                |                       |                  |
| Scan services                 |                     |     |                |                       |                  |
| E Payment 🗸                   |                     |     |                |                       |                  |
| े़ Self-service v             |                     |     |                |                       |                  |

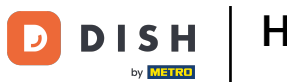

• You then will be asked to confirm your action to make sure you are not deleting an item by accident. Do so, by clicking on Delete.

| DISH POS v3.65.0                  | (V) Demo EN Video 💿 |                                                 | 😚 Dish Support | 😡 Update is available Demo DISH POS 🗸 |
|-----------------------------------|---------------------|-------------------------------------------------|----------------|---------------------------------------|
| « Minimise menu                   | Customers           |                                                 |                |                                       |
| Dashboard                         | Q Search            |                                                 |                | + Add customer Import                 |
| Products ~                        |                     |                                                 |                |                                       |
| $\sim$ Finance $\sim$             | Customers           |                                                 |                |                                       |
| 🎯 General 🧄                       | Willem              | ∅ <sup>1</sup>                                  |                |                                       |
| General                           | David               | 2 匝                                             |                |                                       |
| Production stations<br>Facilities | Gregor              | 0 1                                             |                |                                       |
| Cash stores                       |                     |                                                 |                |                                       |
| Printers                          | Ar                  | a you sure you want to delete the selected item | 2              |                                       |
| App links                         |                     |                                                 |                |                                       |
| Table map                         |                     |                                                 |                |                                       |
| Users                             |                     | Cancel Delete                                   |                |                                       |
| User groups                       |                     |                                                 |                |                                       |
| POS devices                       |                     |                                                 |                |                                       |
| Courses                           |                     |                                                 |                |                                       |
| Customers                         |                     |                                                 |                |                                       |
| Currency                          |                     |                                                 |                |                                       |
| Turnover categories               |                     |                                                 |                |                                       |
| Customer displays                 |                     |                                                 |                |                                       |
| Translations                      |                     |                                                 |                |                                       |
| Packaging profiles                |                     |                                                 |                |                                       |
| Scan services                     |                     |                                                 |                |                                       |
| 🖻 Payment 🗸 🗸                     |                     |                                                 |                |                                       |
| Ç. Self-service ✓                 |                     |                                                 |                |                                       |

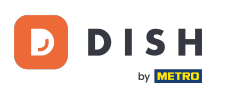

That's it. You completed the tutorial and now know how to add and manage customers. Keep in mind, since changes have been made, you must send them to your system by navigating to the general settings.

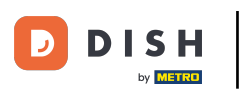

# How do I add and manage customers?

| DISH POS v3.46.0                | (V) Demo EN Video 0 |     | 😚 Dish Support | 🗘 Update is available | Demo DISH POS $$ |
|---------------------------------|---------------------|-----|----------------|-----------------------|------------------|
|                                 |                     |     |                |                       |                  |
| « Minimise menu                 | Customers           |     |                |                       |                  |
| <ul> <li>Dashboard</li> </ul>   | O Search            |     |                | + Add sustar          | Import           |
| Articles                        | d search            |     |                | + Add custon          | Import           |
| T Articles                      |                     |     |                |                       |                  |
| $_{\rm V}$ Finance $\checkmark$ | Customers           |     |                |                       |                  |
| 🛞 General 🔨                     | Willem              | ∕ @ |                |                       |                  |
| General                         | David               | ∕ ₫ |                |                       |                  |
| Production stations             |                     |     |                |                       |                  |
| Facilities                      |                     |     |                |                       |                  |
| Cash stores                     |                     |     |                |                       |                  |
| Printers                        |                     |     |                |                       |                  |
| App links                       |                     |     |                |                       |                  |
| Table map                       |                     |     |                |                       |                  |
| Users                           |                     |     |                |                       |                  |
| User groups                     |                     |     |                |                       |                  |
| POS devices                     |                     |     |                |                       |                  |
| Courses                         |                     |     |                |                       |                  |
| Customers                       |                     |     |                |                       |                  |
| Currency                        |                     |     |                |                       |                  |
| Turnover categories             |                     |     |                |                       |                  |
| Customer displays               |                     |     |                |                       |                  |
| Translations                    |                     |     |                |                       |                  |
| Packaging profiles              |                     |     |                |                       |                  |
| Scan services                   |                     |     |                |                       |                  |
| E Payment V                     |                     |     |                |                       |                  |
| 및 Self-service v                |                     |     |                |                       |                  |

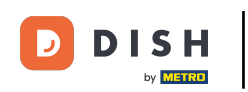

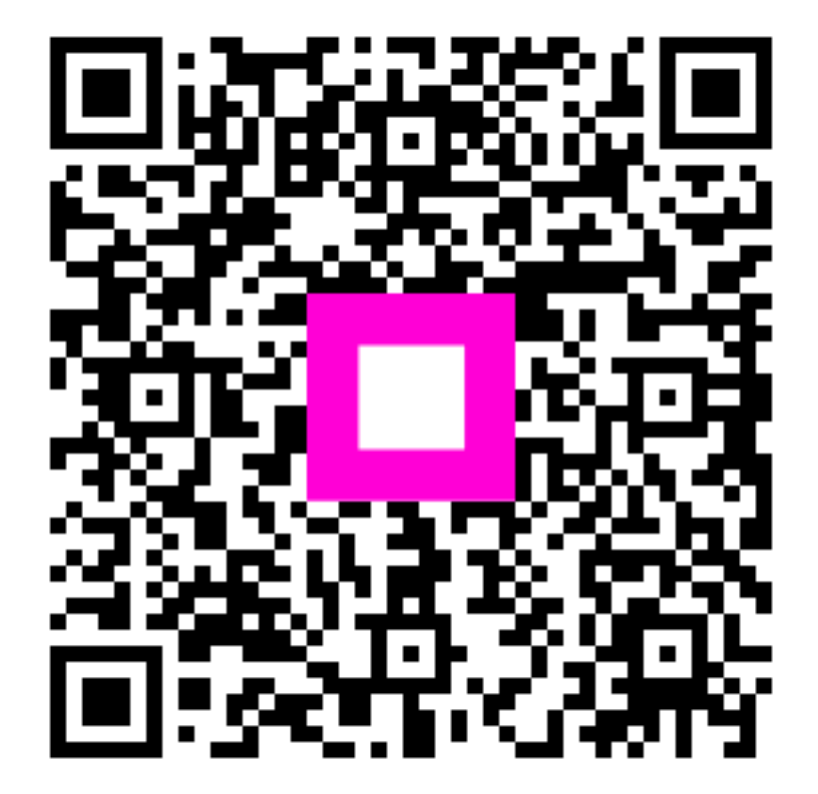

Scan to go to the interactive player